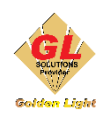

# THIẾT LẬP–CĂN CHỈNH VẬT LIỆU MỚI TRÊN MÁY IN XPJ-1641SR

### I. Nội dung chính

- Khi cần in trên vật liệu mới hoàn toàn và những vật liệu khác nhau có sự khác biệt nên việc căn chỉnh lại vật liệu để đảm bảo chất lượng bản in tốt nhất
- Các bước thiết lập vật liệu mới cần chú ý các tùy chỉnh sau: độ dày vật liệu (Thickness), độ trượt vật liệu (PF adjust), nhiệt độ sấy (Pre Heater, Platen Heater, Dryer)

### II. Các bước thiết lập và căn chỉnh vật liệu mới

# Bước 1: chọn media type mới cho vật liệu mới

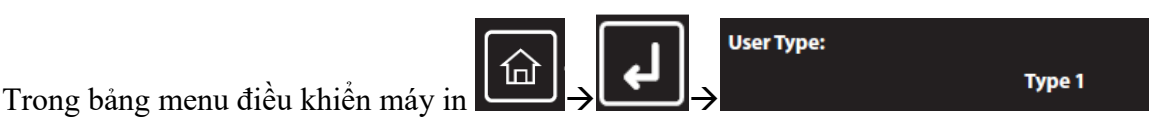

- User Type: từ Type 1 đến type 15. Nên khi chọn loại vật liệu mới cần chọn 1 loại user type mới.
- VD: Type 1 dùng cho vật liệu Decal sữa, Type 2 dùng cho vật liệu PP, Type 3 cho giấy ảnh, thì khi chọn vật liệu mới (Canvas) thì cần chọn type mới chưa được thiết lập như type 4

# Bước 2: Nhập độ dầy vật liệu

- Khi xác định user type: Type 4 → Enter → chọn Thickness → Enter để nhập độ dầy vật liệu
  \*\* Độ dầy vật liệu nằm trong khoảng 80 μm đến <170 μm> đến 2,800 μm \*\*
- Với công nghệ Drop Master, chỉ cần nhập độ dầy của vật liệu mới, máy sẽ tự động điểu chỉnh độ mà không cần thiết phải điều chỉnh lại đầu in

# Bước 3: Đo độ trượt vật liệu (đo PF)

- Có 2 cách để đo PF: đo tự động (Automatic Adjustment) và đo thủ công (PF Adjustment)

### 1. Đo tự động: Automatic PF adjustment method

User type(chọn type cần chỉnh)→ PF Adjust PF Adjust → Enter→ Adjust 6 Khi chọn Auto máy sẽ tự động thao tác đo, khi quá trình đo xong →Enter, nếu thấy chưa đạt có thể tiếp tục đo PF bằng thủ công

### 2. Đo PF thủ công: PF Adjustment

- Căn chỉnh PF có 5 bước theo tuần tự như sau:

# Type \*\* : 3

Step 1: User type (chọn type cần chỉnh)→ PF Adjust → Enter

[PF Adjust 1 - Initial Adjust], chọn chiều dài, để thực hiện in (khoảng cách 2 dấu +)

### ype \*\* : 8

Step 2: [PF Adjust 2 - Initial Change], Sau khi in và đo khoảng cách, nhập giá trị đo được

Step 3: [PF Adjust 3 - Confirm Adjust], nhập chiều dài, cần xác thực (lần này in 2 dấu +)

Step 4: [PF Adjust 4 - Micro Print], in dãy micro print để kiểm tra

Step 5: [PF Adjust 5 -Micro Change], nhập giá trị cho mẫu in, tinh chỉnh chiều PF

(xem thêm tài liệu **Operation Manual XPJ-1641SR**/ PF Adjust/ trang 70-76)

( cách chỉnh PF adjust trên phần mềm MSM: https://www.youtube.com/watch?v=KmgNiTb\_4MA&t=1s )

# Bước 4: Chỉnh nhiệt độ sấy

- Với những vật liệu thấm hút mực chậm hoặc file in sử dụng nhiều mực hoặc nhiệt độ môi trường quá lạnh hoặc quá nóng cần phải tắt hay mở sấy để phù hợp và phục vụ sản xuất
- Menu → Set up → User type (chọn type cần chỉnh)→Enter

### Туре \*\* : 4

**Pre Heater Pre heater**: nhiệt độ sấy trong máy (**Off/ 30<sup>o</sup>C đến 50<sup>o</sup>C**)

**Gọi ý:** Nhiệt độ sấy này có thể để off vì không ảnh hưởng nhiều đến việc khô mực nhưng lại dễ ảnh hưởng làm biến dạng vật liệu in.

### Type \*\* : 5

Platen Heater Platen heater: Nhiệt độ sấy của mặt bàn in (Off/ 30°C đến 50°C)

**Gọi ý:** Nhiệt độ thích hợp tùy thuộc từng loại vật liệu và môi trường, tối ưu cho nhiều vật liệu ở nhiệt độ 35°C-39°C. Khi trời nóng hoặc vào mùa hè có để chế độ Off

# Туре \*\* : 6

### **Dryer Dryer**: Nhiệt độ sấy phía trước máy in (**Off/ 30<sup>o</sup>C đến 50<sup>o</sup>C**)

**Gợi ý:** Phần sấy phía trước máy in, sau khi in vật liệu được cuốn qua thiết bị sấy này để làm khô mực. Nhiệt độ thích hợp 40<sup>o</sup>C

# III. Bước Phụ: Adjust print-Căn chỉnh đầu in cho vật liệu mới

- Như đã đề cập ở phần nhập độ dày vật liệu, với công nghệ Drop Master chỉ cần nhập độ dày vật liệu, máy sẽ tự động điều phương phun mực. Tuy nhiên, sau khi đã làm các bước trên mà bảng in vẫn chưa đạt chất lượng mong muốn, các bạn có thể căn chỉnh thêm đầu in với các bước như sau

# Cách 1: Căn chỉnh tự động

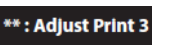

# - Menu $\rightarrow$ Set up $\rightarrow$ User type $\rightarrow$ Adjust print $\rightarrow$ Auto $\rightarrow$ Enter

+ Chọn căn chỉnh theo dạng: [ALL] hoặc [Standard] $\rightarrow$  Enter

Máy sẽ tự động in và scans (đo quét) lại bảng in sau đó tự động điều chỉnh thay đổi phương phun mực cho chuẩn hơn

+ Sau khi đã điều chỉnh xong sẽ hiển thị thông báo "Auto Adjust Succeeded End→Enter"

\*\*Nếu không thể scans (đo quét) để điều chỉnh được sẽ hiển thị thông báo "Auto Adjust Failed End - > Enter"\*\*

Trường hợp không scans (đo quét) được [Enter] để tiếp tục thực hiện lại bước auto hoặc chuyển sang chế độ căn chỉnh đầu in thủ công

# Cách 2: Căn chỉnh Tiêu chuẩn Adjust print: Standard hoặc Custom

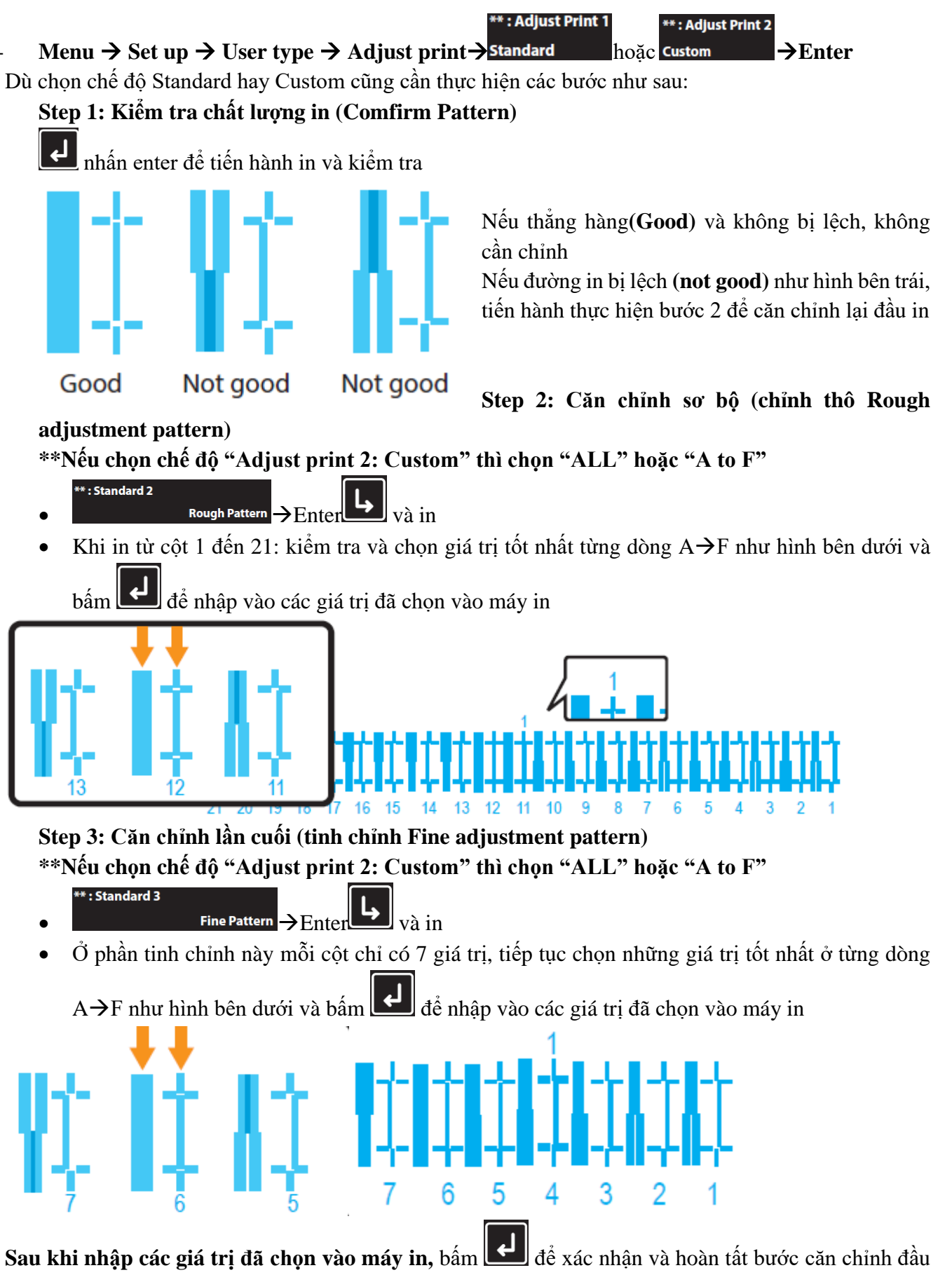

in. Có thể tiến hành in để kiểm tra trước và sau khi căn chỉnh

\*\*Như vậy đã hoàn tất các bước quan trọng trong việc thiết lặp và căn chỉnh vật liệu mới. Kính chúc

quý khách hàng thao tác thành công \*\*